# CA-J1708SF USB Update/Scan Cable & J1708/J1587 Scan Software Instructions

## 1. J1708/J1587 Scan Software Installation

Download the installer from <u>http://www.c-a-i.net/setup\_caiScan08.zip</u>. Run the installer and follow the on-screen instructions.

### 2. Connect the USB Update/Scan Cable

Connect the USB Update/Scan Cable to your PC. Use the included 1.5' USB extension cable if required. Windows will take time to set up the device when it is plugged in for the first time.

### 3. Connect the USB Update/Scan Cable to the J1708/J1587 Databus

From the USB Update/Scan Cable harness, connect the **white** wire to **J1708 minus** and the **red** wire to **J1708 plus**.

### 4. Using the J1708/J1587 Scan Software

- Start the J1708/J1587 scan software and wait for the program to display "USB Device Connected."
- Select Mode A.
- Specify the number of minutes to run the scan for (0 for automatic).
- Click "Start Scan" to begin the scanning process.
- Choose where to save the scan results file and what to name it.
- 30 seconds after the scan is started, the software will display the amount of time required for a complete scan.
- The scan will run until the specified durationelapses, or until a full scan is completed, whichever comes first.
- To stop the scan, click "Stop Scan."

### 5. Submit the Scan Results File

Attach the scan results file in an e-mail addressed to support@c-a-i.net. A results summary will be promptly returned to you, or upload your scan file to <u>http://www.c-a-i.net/scan/uploadScan.php</u> for an instant results summary.